# **User Manual for UJALA Products**

LIVE URL: <u>https://digitalseva.csc.gov.in/</u> in any browser (google chrome is recommended)

This is a common URL using which the following 3 appliances can be issued:

- 9W LED Bulb
- 20W LED Tubelight
- 50W Ceiling Fan

# How to Place an Order on our Portal?

#### 1. Login

Enter User Name and Password.

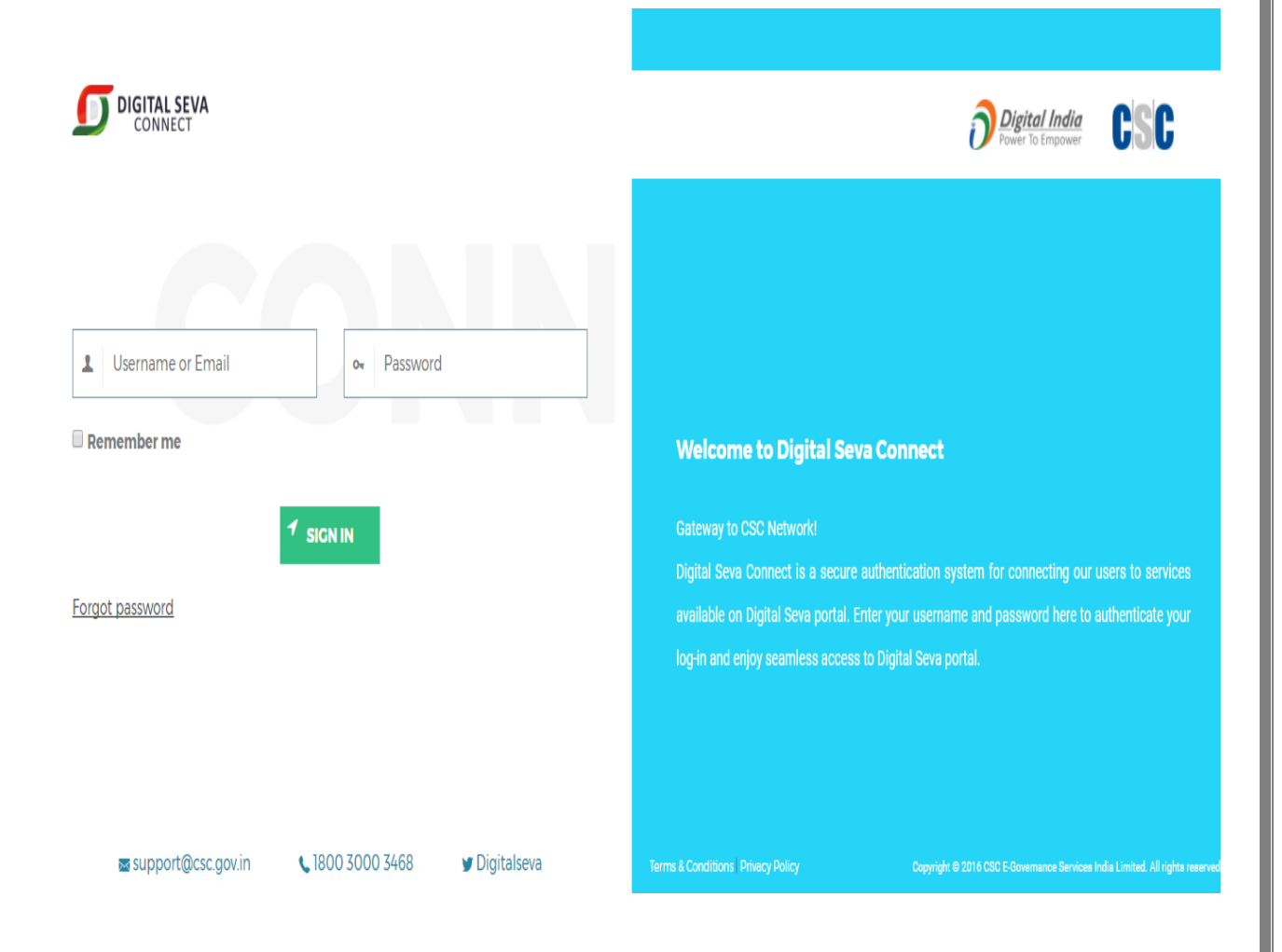

| $\leftarrow$ $\rightarrow$ | Ö A digitals     | eva. <b>csc.gov.in</b> /services/10 | D                                            |             |                             |               |           | = ~ &                |
|----------------------------|------------------|-------------------------------------|----------------------------------------------|-------------|-----------------------------|---------------|-----------|----------------------|
| ŋ                          | =                |                                     |                                              |             |                             |               | *         | x 🗸 🔒                |
| 0                          | SERVICES         | GOVERNMENT                          | INSURANCE                                    | ELECTRICITY | Necharge                    | ()<br>AADHAAR | FINANCIAL | TRAVEL               |
| <b>P</b>                   | Services<br>eesl | ٩                                   | ≢ Ⅲ ≡ ×                                      | I           | tems 101 - 200 of 192 total |               | ß         | Dashboard > Services |
|                            | Categories       |                                     | Ujala - EESL                                 |             |                             |               |           |                      |
| *                          | 🖏 Aadhaar        |                                     | Energy Efficiency<br>Services Limited (EESL) |             |                             |               |           |                      |
| Ŵ                          | Nagriculture     |                                     | Others                                       |             |                             |               |           |                      |
|                            | Education        |                                     | Click Here O                                 |             |                             |               |           |                      |

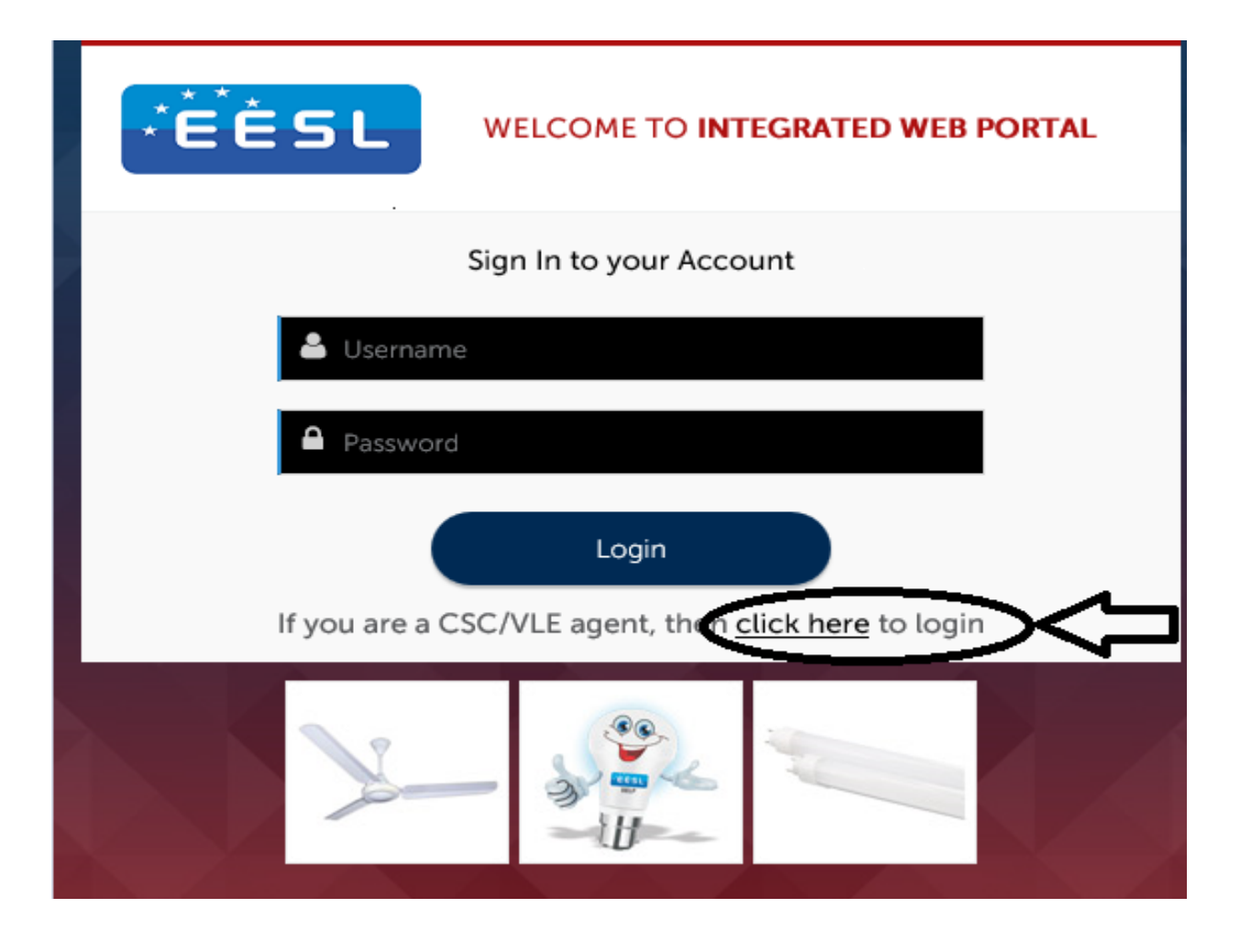

#### 2. Main Menu Page

After login, Menu screen will be shown.

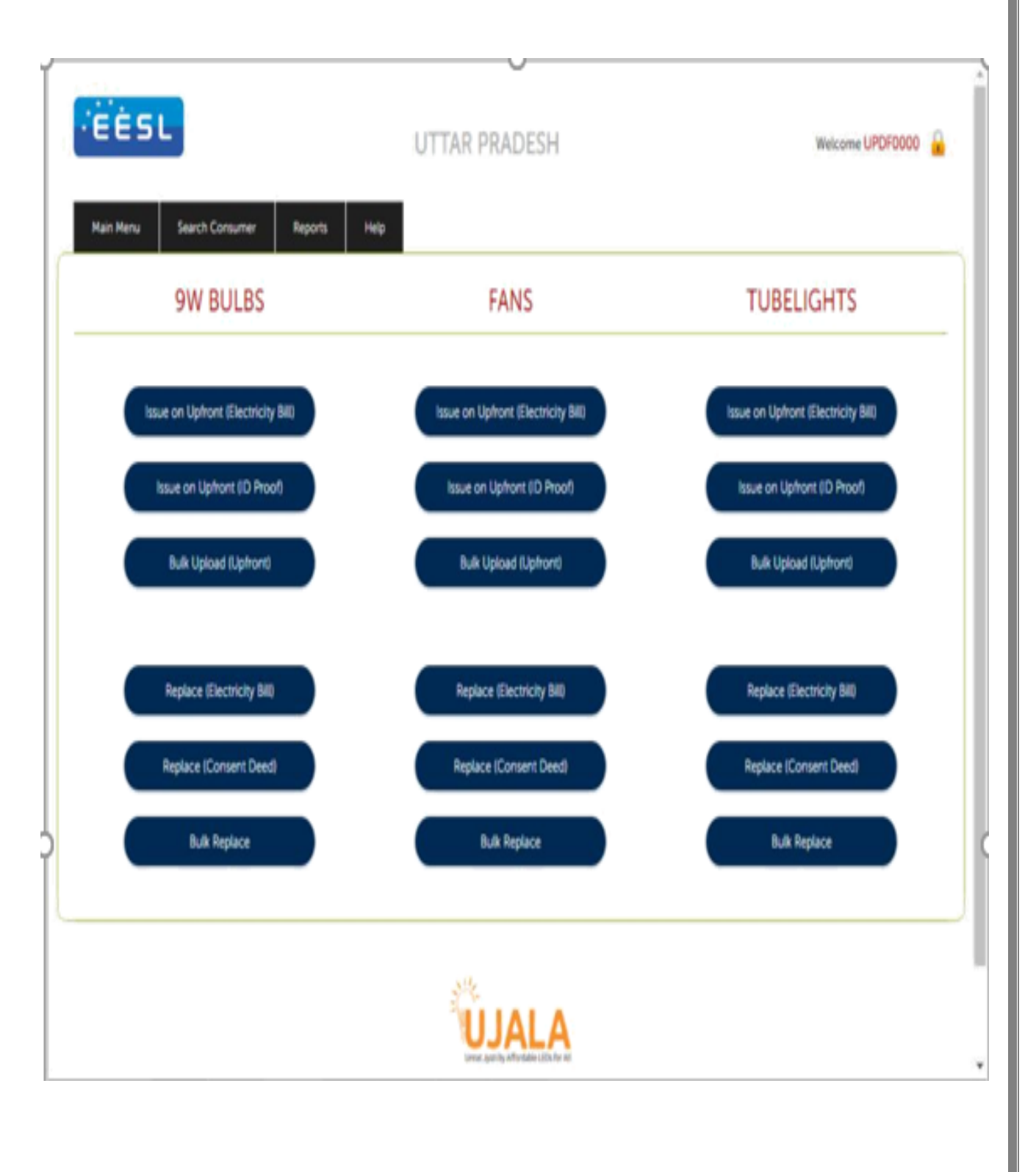

#### **3.** Placing a new Order

The VLEs will be able to place a new order for requesting LED Bulb / Ceiling Fan / LED Tubelight. The details including mobile number, address, payment details, order quantity etc will be provided.

| Issue Appliance                                               | Replace Appliance                                                                      | Order                                             | Search Consumer                                                                   | Stock Balance                                                       | Reports                                           | Help                          |                                |                                 |   |                           |   |
|---------------------------------------------------------------|----------------------------------------------------------------------------------------|---------------------------------------------------|-----------------------------------------------------------------------------------|---------------------------------------------------------------------|---------------------------------------------------|-------------------------------|--------------------------------|---------------------------------|---|---------------------------|---|
| PLACE YOUR                                                    | RORDER                                                                                 |                                                   |                                                                                   |                                                                     |                                                   |                               |                                |                                 |   |                           |   |
| Personal D                                                    | etails                                                                                 |                                                   |                                                                                   |                                                                     |                                                   |                               |                                |                                 |   |                           |   |
| Name                                                          |                                                                                        |                                                   |                                                                                   |                                                                     |                                                   |                               |                                | PAN Number                      |   |                           |   |
| Email ID                                                      |                                                                                        |                                                   |                                                                                   |                                                                     |                                                   |                               |                                | Mobile Number                   |   |                           |   |
| Registered Addre                                              | 55                                                                                     |                                                   | N/A                                                                               |                                                                     |                                                   |                               |                                |                                 |   |                           |   |
| Order Deta                                                    | ils                                                                                    |                                                   |                                                                                   |                                                                     |                                                   |                               |                                |                                 |   |                           |   |
| Order Quantity                                                |                                                                                        |                                                   | BULB FAN                                                                          | TUBE                                                                |                                                   |                               |                                | Delivery Address (with PinCode) |   | DETAILED ADDRESS PIN Code |   |
| Circle                                                        |                                                                                        | [                                                 | Select                                                                            | •                                                                   |                                                   |                               |                                | Division                        |   |                           | • |
| Office Name                                                   |                                                                                        | [                                                 |                                                                                   | ¥                                                                   |                                                   |                               |                                |                                 | L |                           |   |
| Amount to Pay                                                 |                                                                                        |                                                   | Rs. 0.00                                                                          |                                                                     |                                                   |                               |                                |                                 |   |                           |   |
| Enter Captcha                                                 |                                                                                        |                                                   | 109                                                                               | c o                                                                 |                                                   |                               |                                |                                 |   |                           |   |
| Declaration: I/We H<br>Note: Bulbs can be<br>Note: The Commis | nereby declare that all the<br>ordered in multiples of s<br>sion of the VLE will be pa | e information<br>50, Fans can b<br>aid at the mor | as mentioned above is t<br>e ordered in multiples o<br>hth end after sale. Kindly | rue to best of my kn<br>f 4 & Tubelights can<br>ensure you have suf | owledge.<br>be ordered in m<br>fficient Wallet ba | ultiples of 2<br>Ilance befor | 0 only.<br>e final confirmatic | on of the Order.                |   |                           |   |
| Clear                                                         |                                                                                        |                                                   |                                                                                   |                                                                     |                                                   |                               |                                |                                 |   |                           |   |

#### Fill all the mandatory fields (in this page everything is mandatory)

After saving the order, a review screen will appear where the user can review the details and then submit the order.

| PAN: ASDFR4560Q                                                                                               |  |  |  |  |  |  |
|----------------------------------------------------------------------------------------------------|--|--|--|--|--|--|
| Mobile Number: 9422191611                                                                                     |  |  |  |  |  |  |
| Delivery Address: SUNRISE BUSINESS PARK THANE, Pin: 124567                                                    |  |  |  |  |  |  |
|                                                                                                    |  |  |  |  |  |  |
| Declaration: I/We hereby declare that all the information as mentioned above is true to best of my knowledge. |  |  |  |  |  |  |
|                                                                                                    |  |  |  |  |  |  |
| 1                                                                                                    |  |  |  |  |  |  |

#### 4. Wallet system

In case of CSC VLEs the users will be taken to the payment gateway / wallet of CSC where they can put in their authentication along with Pin details. The payment will then get deducted from their wallet and then they can see an order confirmation screen.

| CSC                                                                |                                                  |                                                                                    | <b>O</b> Depined Indep       |
|--------------------------------------------------------------------|--------------------------------------------------|------------------------------------------------------------------------------------|------------------------------|
| + Pay by Wallet                                                    |                                                  |                                                                                    | Amount to Pay: 1             |
| BALE AMOUNT - E 1<br>YUNLET AMOUNT - E 1<br>W Works - Ric One Only | CSC Beforence Mac<br>Gele<br>CSC Dr<br>Peaseersh | 7271161414940002<br>2017-09-2916:14:41<br>500100100013<br><br>Passionate cases and |                              |
|                                                                    |                                                  |                                                                                    |                              |
|                                                                    | Safe, Secure & Swift                             | © 2017 CSC E-Governance Services India L                                           | Jointed, All right reserved. |
|                                                                    |                                                  |                                                                                    |                              |
| DPG461388503381<br>tet                                             | 1.00 500100100<br>Amount Wales 10<br>Rs One Only | o13                                                                                | E-Wallet                     |
|                                                                    | CSC Wallet Authenticatio                         | n                                                                                  |                              |
|                                                                    | Walet Pin                                        | PAY                                                                                |                              |
|                                                                    |                                                  | flex her                                                                           |                              |
| CSC e-Governance Services India Limit                              | ed                                               |                                                                                    | Page 5                       |

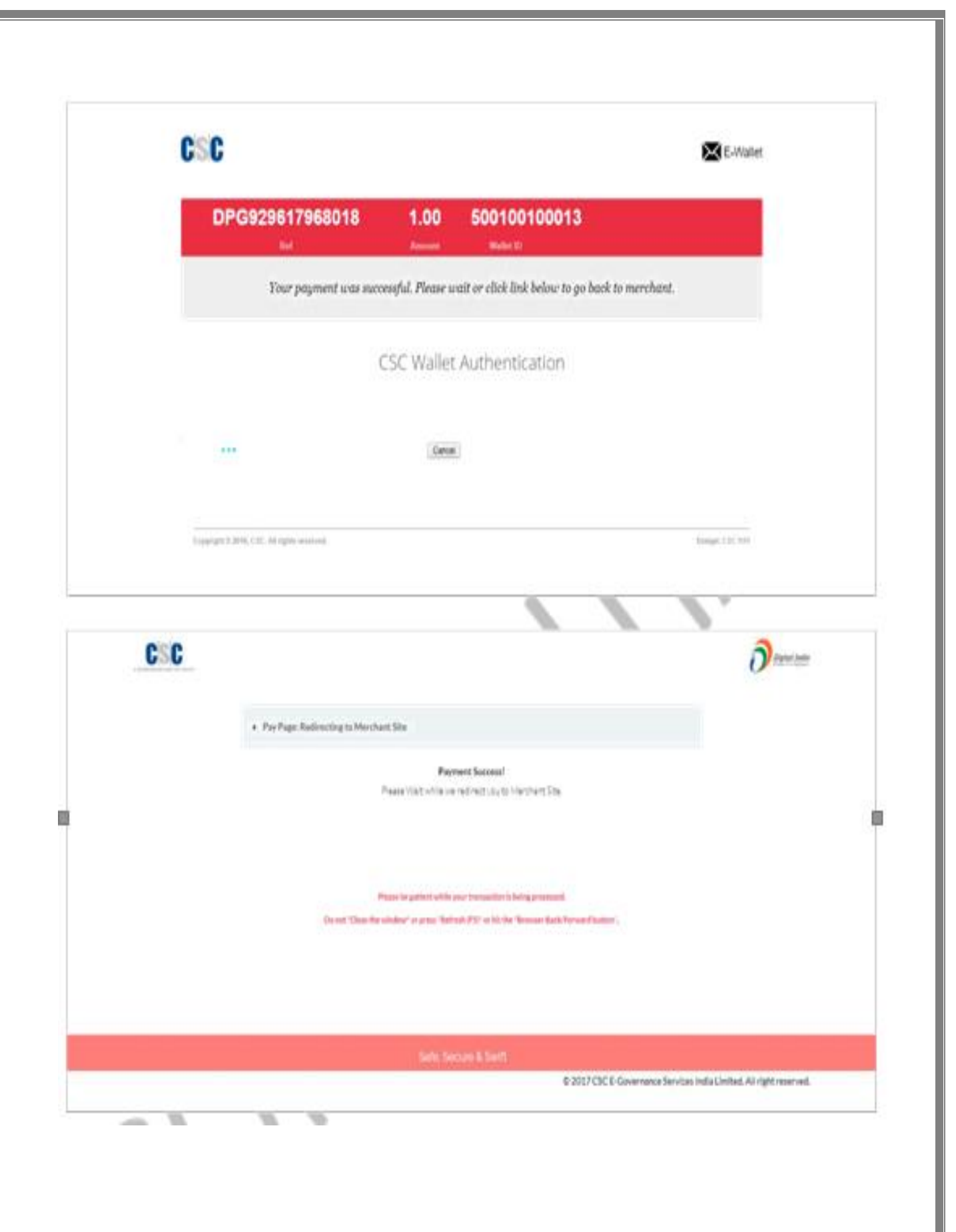

# **Confirmation Screen**

Order successfully placed and now 'Print' can be taken.

| Man Maru Search Consumer Reports H                                                                                                    | eb .                                                                                                   |                                 |
|----------------------------------------------------------------------------------------------------|----------------------------------------------------------------------------------------------------|---------------------------------|
| DRDER PLACED                                                                                                    |                                                                                                    |                                 |
| our Order has been placed successfully. The ref                                                                                       | erence Order No is: 63                                                                                 |                                 |
| Personal Details                                                                                                    |                                                                                                    |                                 |
| Your Name: ABC ENTERPRISES.<br>Email ID: ujalaiticrusbylies.com                                                                       | PAN: ASDFR4560G<br>Mobile Number: 9422191611                                                           |                                 |
| Order Details                                                                                                    |                                                                                                    |                                 |
| Order No: 63<br>Payment Mode: CSCWALLET<br>Guantity Ontered: 9W Builts. 400<br>Total Amount Paid (Rs): 28,000.00                      | Payment Details: 2017092916193994-<br>Detivery Address: SUNRISE BUSINESS<br>Order Status: Order Placed | 1849<br>FARK THANE, Pri: 124367 |
| <b>kde:</b> The above amount has been received* as security depos<br>Subject to verification of the successful credit into our Bark A | it for the stock to be transferred against the order placed by you. CESI, will sh<br>occount.          | ortly contact you.              |
| Prot                                                                                                    |                                                                                                    |                                 |

# Click on 'Yes, Print Online' the Order Receipt Copy will be generated as below.

|             | ÊÊSL                                             | - Portuge Appliance                                                     | hiden Consult Consuma                               | UTTAR PRA<br>[DIXIT FILLING                                                                       | DESH<br>CENTRE]                                        |                                                                   | Welcome UPDFIC                                             | ĴCL155441 🔒 |
|-------------|--------------------------------------------------|-------------------------------------------------------------------------|-----------------------------------------------------|---------------------------------------------------------------------------------------------------|--------------------------------------------------------|-------------------------------------------------------------------|------------------------------------------------------------|-------------|
|             |                                                  |                                                                         | search Consume                                      | r Stock Balance Reports                                                                           | Change Password                                        | Help                                                              |                                                            |             |
|             | ur Order bas                                     | heen placed successfully                                                |                                                     |                                                                                                   |                                                        |                                                                   |                                                            |             |
|             | Personal                                         | Details                                                                 |                                                     |                                                                                                   |                                                        |                                                                   |                                                            |             |
|             | Your Name: DI)                                   | IT FILLING CENTRE                                                       |                                                     |                                                                                                   |                                                        |                                                                   |                                                            |             |
|             | Email ID: vsingt                                 | n1@eesl.co.in                                                           |                                                     | Do you wa                                                                                         | nt to print the Order receipt?                         |                                                                   |                                                            |             |
|             | Order No: 5                                      |                                                                         |                                                     | Cancel                                                                                            | Yes, Print On                                          |                                                                   |                                                            |             |
|             | Payment Mode<br>Quantity Order<br>Total Amount P | : NEFT<br>ed: 9W Bulbs: 250 Fans:<br>aid (Rs): 24 380 00                | 4 Led Tubes: 20                                     |                                                                                                   | Delivery Address: V<br>Order Status: Orde              | MOUNT- 24380.00<br>HEL SHEKHAPUR, P.O BAHUAR, P.S JAN<br>I Placed | )<br>IALPUR, Pin: 231302                                   |             |
| No<br>*St   | te: The above an<br>bject to verificat<br>Print  | nount has been received* as second<br>ion of the successful credit into | urity deposit for the stock to<br>our Bank Account. | be transferred against the order plac                                                             | eed by you. EESL will shortly o                        | contact you.                                                      |                                                            |             |
|             |                                                  |                                                                         |                                                     | ž                                                                                                 | Ψ.                                                     |                                                                   |                                                            |             |
| 🖸           | outblank                                         |                                                                         |                                                     | Unti                                                                                              | tled - Google Chrome                                   |                                                                   |                                                            | - ¤ ×       |
| Pei         | Print<br>Total: <b>1 sheet o</b>                 | of paper                                                                |                                                     |                                                                                                   | OR                                                     | DER RECEIPT                                                       | ÊÊSL                                                       | Î           |
| Na:<br>Em   |                                                  | Print Cano                                                              | tel                                                 | Personal Details                                                                                  |                                                        |                                                                   |                                                            |             |
| Or          | Destination                                      | doPDF 8                                                                 |                                                     | Name:                                                                                             | DIXIT FILLING<br>CENTRE                                |                                                                   |                                                            |             |
| Or          |                                                  | Change                                                                  |                                                     | Email ID:                                                                                         | vsingh1@eesl.co.in                                     | Mobile Number:                                                    | 7376648180                                                 |             |
| Qu          | Pages                                            | <ul> <li>All</li> </ul>                                                 |                                                     | Order Details                                                                                     |                                                        |                                                                   |                                                            |             |
|             |                                                  | e.g. 1-5, 8, 11-13                                                      |                                                     | Order No.:                                                                                        | 5                                                      | Order Date                                                        | 28/09/2017 10:31                                           |             |
| Rej<br>Tot  | Copies                                           | 1                                                                       |                                                     | Payment Mode:                                                                                     | NEFT                                                   | Payment Details:                                                  | UTR NO. 111122223333,<br>AMOUNT- 24380.00                  |             |
| Not<br>* St | Layout                                           | Portrait                                                                | •                                                   | Quantity Ordered:                                                                                 | Bulbs: 250<br>Fans: 4<br>Led Tubes: 20                 | Delivery Address:                                                 | VILL SHEKHAPUR,<br>P.O BAHUAR, P.S<br>JAMALPUR Pin: 231302 |             |
| ~           | Color                                            | Color                                                                   | •                                                   | Representative Name:                                                                              | VIJAY SINGH                                            | Representative Contact:                                           | 9540569753                                                 |             |
|             |                                                  |                                                                         |                                                     | iotal Amount Paid (Rs):                                                                           | 24,380.00                                              |                                                                   |                                                            |             |
|             | + More set                                       | ings                                                                    |                                                     | Note: The above amount has b<br>EESL will shortly contact you<br>* Subject to verification of the | een received* as security<br>successful credit into ou | deposit for the stock to be transferred<br>Ir Bank Account.       | against the order placed by you.                           |             |
|             | Print using syst                                 | em dialog (Ctrl+Shift+P)                                                |                                                     |                                                                                                   |                                                        |                                                                   |                                                            | Ţ           |

**Note:** After placement of the order, EESL regional team coordinate with VLEs and ask them to collect their order from EESL delivery Location.

#### 5. Order List Page

A report is being provided which will show the list of their orders along with status.

| EESL                                | RAJASTHA                                        | Ν            |              | Welcome 579839180016 🔒 |
|-------------------------------------|-------------------------------------------------|--------------|--------------|------------------------|
| Issue Appliance Replace Appliance O | rder Search Consumer Stock Balance Reports Help |              |              |                        |
| ORDER LIST                          |                                                 |              |              |                        |
| Agency Name                         | CSC × 579839180016 ×                            | Order Status | Order Placed |                        |
| Circle                              | Show All 🗸                                      | Division     | Show All 🗸   |                        |
| Office Name                         | Show All 🗸                                      |              |              |                        |
| Ordered On                          | 13-09-2017 To 13-10-2017                        |              |              |                        |
| Clear View in HTML Export 1         | To Excel                                        |              |              |                        |

#### Issue on Upfront (ID Proof):

CSC e-Governance Services India Limited

Using this VLE can select any option which are available into ID Proof dropdown, then counter needs to enter corresponding Id proof number. If the entered data is invalid, then the software will not accept. Rest of the details can be filled and submitted.

| SUE APPLIANCE ON ID F             | PROOF                |          |               |              |  |   |  |
|-----------------------------------|----------------------|----------|---------------|--------------|--|---|--|
| sue Appliance Details On ID Proof |                      |          |               |              |  |   |  |
| Consumer Name*                    | Balance Stock Bulb:0 | Fan:0 Ti | ubeLight:     | D            |  |   |  |
| VIVEK                             |                      |          | Aadha         | ar Card      |  |   |  |
| Circle                            | ID Proof             | f        |               | TY NUMBER    |  | · |  |
| CHURU ~                           |                      |          |               |              |  |   |  |
| Division                          | Consumer Mobile No.  |          |               |              |  |   |  |
| XEN(O&M, CHURU)                   |                      | 82       |               |              |  |   |  |
| Office Name                       | # Of Bulbs Issued*   | 3 - W    | 10<br>(Maximu | 10 PHILIPS V |  |   |  |
| AEN(O&M, TARANAGAR)               |                      |          | (             |              |  |   |  |
|                                   | Amount to Pay        |          | Rs. 700       |              |  |   |  |
|                                   |                      |          |               |              |  |   |  |

Page 9

# How to check Order Placed List ?

Go to 'Order' menu option and click 'Order List' to see all your orders placed till date

| EESL UTTAR PI<br>[DIXIT FILLIN |                   |             |                 | PRADESH       | RE]     |                 |      | Welcome UPDFIOCL155441 | •   |
|--------------------------------|-------------------|-------------|-----------------|---------------|---------|-----------------|------|------------------------|-----|
| Issue Appliance                | Replace Appliance | Order       | Search Consumer | Stock Balance | Reports | Change Password | Help |                        |     |
|                                |                   | Place New C | Drder           |               |         |                 |      |                        |     |
|                                |                   | Order List  |                 |               |         |                 |      |                        | - 1 |

Once clicked on 'Order List' the following page will appear to select the date range and set filter on order category like Order Placed, Order Delivered, Order Received and Order Cancelled (if any)

| ÊĖSL                      | Welcome UPDFIOCL155441 |                               |                       |                                                                                |   |
|---------------------------|------------------------|-------------------------------|-----------------------|--------------------------------------------------------------------------------|---|
| Issue Appliance Rep       | place Appliance Order  | Search Consumer               | Stock Balance Reports | Change Password Help                                                           |   |
| Agency Name<br>Ordered On | IOCL<br>29-08-2017     | UPDFIOCL155     To 28-09-2017 | 441 • Order Status    | Order Placed<br>Show All<br>Order Placed<br>Order Delivered<br>Order Cancelled | • |
| Clear View in H           | HTML Export To Exc     | el                            |                       | Order Received                                                                 |   |

| ⇒ C O                    | <ol> <li>eeslfans.crux</li> </ol> | bytes.com/report/                       | order-list.aspx |               |               |                  |                                    |                                         |                     |                      | ର ☆                 |
|--------------------------|-----------------------------------|-----------------------------------------|-----------------|---------------|---------------|------------------|------------------------------------|-----------------------------------------|---------------------|----------------------|---------------------|
| ËĖS                      |                                   | UTTAR PRADESH<br>[DIXIT FILLING CENTRE] |                 |               |               |                  |                                    |                                         | Welcome UPDFIOCL155 |                      |                     |
| Issue Appliance          | Replace Appli                     | iance Order                             | Search Consume  | er Stock Bala | ance Reports  | Change Passwo    | ord Help                           |                                         |                     |                      |                     |
| ORDER LIS                | ST                                |                                         |                 |               |               |                  |                                    |                                         |                     |                      |                     |
| Agency Name              |                                   | IOCL                                    |                 | VPDFIOCL      | 155441 🔻      | Order Status     |                                    | Order Placed                            | •                   |                      |                     |
| Ordered On               |                                   | 29-08-                                  | 2017            | To 28-09-201  | 7             |                  |                                    |                                         |                     |                      |                     |
| Clear                    | View in HTML                      | Export To Excel                         |                 |               |               |                  |                                    |                                         |                     |                      |                     |
|                          |                                   |                                         |                 |               |               |                  |                                    |                                         |                     |                      |                     |
| teport<br>Records Found. |                                   |                                         |                 |               |               |                  |                                    |                                         |                     |                      |                     |
| Order No                 | Agency                            | Ordered By                              | Bulb Qty        | Fan Qty       | Tubelight Qty | Ordered On       | Delivery Address                   | Payment Details                         | Delivery Date       | Total<br>Amount Comm | ents Status<br>Code |
| 4                        | IOCL                              | UPDFIOCL155441                          | 250             | 4             | 20            | 27/09/2017 18:22 | VNDJVDVDSAHDSJ,<br>Pin: 231302     | NEFT:DDDVDKJDKJVBFJVKJFB,<br>DJFDVHDBDS |                     | 24380.00             | Order<br>Placed     |
|                          |                                   |                                         |                 |               |               |                  | VILL SHEKHAPUR,<br>P.O BAHUAR, P.S | NEFT: UTR NO. 111122223333.             |                     |                      | Order               |

#### How to see Stock Status?

| ← → C û @ eeslfans.cruxbytes.com/forms/csc-stock-balan                             | ९☆ № :                                     |                        |
|------------------------------------------------------------------------------------|--------------------------------------------|------------------------|
| EESL                                                                               | UTTAR PRADESH<br>[DIXIT FILLING CENTRE]    | Welcome UPDFIOCL155441 |
| Issue Appliance Replace Appliance Order Search Consumer                            | Stock Balance Reports Change Password Help |                        |
| STOCK BALANCE DETAILS                                                              |                                            |                        |
| Dear UPDFIOCL155441,                                                               |                                            |                        |
| Your stock balance is as follows:<br>Balance Stock Bulb: 503 Fan: 12 TubeLight: 42 |                                            |                        |
|                                                                                    |                                            |                        |
|                                                                                    |                                            |                        |
|                                                                                    |                                            |                        |

## 6. Distribution List:

| $\leftarrow$ $\rightarrow$ $\circlearrowright$ eesifans.cruxbytes.co | m/report/fan-distribution-list.aspx#               |                        |                   |          | ☆  = ル            | È       |
|----------------------------------------------------------------------|----------------------------------------------------|------------------------|-------------------|----------|-------------------|---------|
| EESL                                                                 |                                                    | RAJASTHAN              |                   |          | Welcome 579839180 | :0016 🔒 |
| Issue Appliance Replace Appliance O                                  | rder Search Consumer Stock Balance                 | Reports Help           |                   |          |                   |         |
| DISTRIBUTION LIST                                                    |                                                    | Distribution List      |                   |          |                   |         |
|                                                                      |                                                    | Distribution Summary   |                   |          |                   |         |
| In this report, you can download individual entries                  | of the consumers who availed Appliances under this | Replace Appliance List |                   |          |                   |         |
| Appliance Type                                                       | 9W LED BULB                                        |                        | Issued By         | csc ~    | 579839180016      | ~       |
| Consumer Type                                                        | Show All 🗸                                         |                        | Payment Option    | Show All | ~                 |         |
| Discom                                                               | Show All 🗸                                         |                        | Circle            | Show All | ~                 |         |
| Division                                                             | Show All 🗸                                         |                        | Office Name       | Show All | ~                 |         |
| Period                                                               | 16-10-2017 <b>To</b> 16-10-2017                    |                        | Distribution Mode | Show All | $\checkmark$      |         |
| Clear View in HTML Export T                                          | To Excel                                           |                        |                   |          |                   |         |

## **Consent Deed Generated**

| → C û eeslfans.cruxbytes.com/forms/issue-ap        |                                                                                                    | Q 🕁 🗵                    |
|----------------------------------------------------|----------------------------------------------------------------------------------------------------|--------------------------|
| léési                                              | UTTAR PRADESH                                                                                                    |                          |
|                                                    | [DIXIT FILLING CENTRE]                                                                                                    | Welcome UPDFIOCL155441 🔒 |
| Issue Appliance Replace Appliance Order Search Cor | kumer Stock Balance Reports Change Password Help                                                                                                    |                          |
|                                                    |                                                                                                    |                          |
| ssue Appliance Details On ID Proof                 | Discussion Deb 707 Earth Textister (1                                                                                                    |                          |
| Consumer Name* VIJAY SINGH                         | Balance Stock Bull: 503 Fan: 12 TubeLgnt: 42                                                                                                    |                          |
| Consumer Mobile No.                                | # Of Bulbs Issued* 2 (Maximum Eligibility is 1000 Pcs & Cost per Bulb is Rs 70)                                                                                                    |                          |
| ID Proof                                           | # Of Fans Issued*                                                                                                    |                          |
| Aadhaar Card    Aadhaar Card                       | (Maximum Eugloing is 100 PCS of Cost per Paris is 1200)                                                                                                    |                          |
|                                                    | # Of Tubelights Issued* (Maximum Eligibility is 1000 Pcs & Cost per Tubelight is Rs 220)                                                                                                    |                          |
|                                                    | Amount to Pay Rs. 1630                                                                                                    |                          |
|                                                    | Save & Submit                                                                                                    |                          |
|                                                    |                                                                                                    |                          |
| ① about:blank                                      |                                                                                                    |                          |
| Print<br>Total: 2 sheets of paper                  | сонялит опто                                                                                                    |                          |
| Print Cancel                                       | TAX1NV0ICE           Name, address and GSTIN of the Selter:         Name and Address of the Bayer:           ENXRAY FEFTCHINCY SURVEYS LIMITED:         VIAN SUGEF                                                                                                    |                          |
| E) Destination GODF 8                              | Corporate Office' dh Floor, A-13, WWA Building,<br>Sectori, F. Moido-2010 (107)<br>State Office: Sh Floor, Levana Cyber Linght, What<br>State Office: Sh Floor, Levana Cyber Linght, What<br>Rund, Correl Supp: Linght Sectories 2010, 107<br>Authors Cross: 17345472001                                                                                                    |                          |
| Change<br>Se<br>St<br>En Pages () All              | Contect 012/040000 Animate Cana (24/05/07/<br>GSTN: 06/AACCF1243811/2A<br>Irovier Number: UPDFIOCL155441000003Ad Irovier Date: 25/09/2017 12:24                                                                                                    |                          |
| Cc GS e.g. 1-5, 8, 11-13                           | Description         Rate:<br>(%)         (%)         (%)         (%)         (%)         (%)         (%)         (%)         (%)         (%)         (%)         (%)         (%)         (%)         (%)         (%)         (%)         (%)         (%)         (%)         (%)         (%)         (%)         (%)         (%)         (%)         (%)         (%)         (%)         (%)         (%)         (%)         (%)         (%)         (%)         (%)         (%)         (%)         (%)         (%)         (%)         (%)         (%)         (%)         (%)         (%)         (%)         (%)         (%)         (%)         (%)         (%)         (%)         (%)         (%)         (%)         (%)         (%)         (%)         (%)         (%)         (%)         (%)         (%)         (%)         (%)         (%)         (%)         (%)         (%)         (%)         (%)         (%)         (%)         (%)         (%)         (%)         (%)         (%)         (%)         (%)         (%)         (%)         (%)         (%)         (%)         (%)         (%)         (%)         (%)         (%)         (%)         (%)         (%)         (%)                                                                                                             |                          |
| Copies 1                                           | 2.         SPE BLE SEA Colleging and Colleging and Col                                     |                          |
| Layout Portrait                                    | Total Post Dae Themand Stic Handred Thirty Repet Only<br>Total Post One Themand Stic Handred Thirty Repet Only                                                                                                    |                          |
| 2. Color                                           | Tores and Couldraw.<br>1. So and minimum databases humbles areas and advancements are and advancement areas and advancement areas and advancement                                                                                                    |                          |
| More settings                                      | the distance provides a doubling.<br>The number of ULAA solution frames (Philosophy Generas, Landi<br>memory): Factors (Landi Solution): a display of the solution of the solution |                          |
| Print using system dialog (Ctri+Shift+P)           | is the lambda<br>The diff have game at a work don't hydroge properties of the second second sec   |                          |
|                                                    | of the spennows periods bounds.                                                                                                    |                          |
| () about:blank                                     | Signatur/Thamb Impression of Recipient On India of Long Efficiency Services Limits                                                                                                    | · ·                      |
| Print<br>Total: 2 sheets of paper                  | the sense .<br>Simulated Themesh Interesting of Resistant On behalf of Energy Efficiency Services Limited                                                                                                    |                          |
| Print Cancel                                       | Signator intate infression of Accepton For Autorized Person Of IOCL Signator intate infression of Accepton Gonda Na: Location: Location:                                                                                                    |                          |
| E Destination doPDF 8                              | For any complaint/ enquiry, please call at contener care no. 1900-186-580                                                                                                    |                          |
| Se Change                                          |                                                                                                    |                          |
| Gt e.g. 1-5, 8, 11-13                              |                                                                                                    |                          |
| In Copies 1                                        | Nume, nature and CATEN of the STORY         Name and Address of the Bayer:           ENERGY EPERCENCES SUBJECT SET SIMPLE         VIAA           Start basic fragment (PR), a discover fragment, out of halo;         VIAA           Start basic fragment (PR), a discover fragment, out of halo;         VIAA           Start basic fragment (PR), a discover fragment, out of halo;         VIAA                                                                                                    |                          |
| Layout Portrait                                    | State Office: So Floor, Levine (Aster Teight, Viblat)<br>Risma (Berni Nagar, Levine Action 2000, UP<br>Earnal & Indigenzion<br>GETTS: 90 AACCL4248011ZM                                                                                                    |                          |
| 2. Color                                           | Invoice Number: UP0FIOCL15544000003-M         Invoice Date: 28-09-2017 12:24           Description         Bate         000 +         Not Fiber         COST         Value (Rs.)                                                                                                    |                          |
| 3.<br>More settings                                | (Bits)         (Bits)         (Bits)<                                                                                                    |                          |
| Print using system dialog (Ctrl+Shift+P)           | 3.         Immediation account of 148/030000001 (n)         -         -         -         -         -         -         -         -         -         -         -         -         -         -         -         -         -         -         -         -         -         -         -         -         -         -         -         -         -         -         -         -         -         -         -         -         -         -         -         -         -         -         -         -         -         -         -         -         -         -         -         -         -         -         -         -         -         -         -         -         -         -         -         -         -         -         -         -         -         -         -         -         -         -         -         -         -         -         -         -         -         -         -         -         -         -         -         -         -         -         -         -         -         -         -         -         -         -         -         -         -         -         -                                                                                                    |                          |
|                                                    | TOTAL AMOUNT (Rc.) 1,530.00 Total Pash One Thousand Six Hundred Thirty Rayers Only                                                                                                    |                          |
|                                                    | Term nut Condition <b>Ever e al</b><br>4. July and a set of the first gas g de Building                                                                                                    |                          |

#### 7. Replace (Consent Deed)

After click on 'Replace (Consent Deed)' option inside 'Main Menu', below screen will be shown.

In this counter needs to enter Mobile No. or By Consent Deed No to search Consumer.

Click on Search button.

| ÊÊSL                              |                                     | RAJASTHAN              |                                   | Welcome 579839180016 🔒 |
|-----------------------------------|-------------------------------------|------------------------|-----------------------------------|------------------------|
| Issue Appliance Replace Appliance | Order Search Consumer Stock Balance | Reports Help           |                                   |                        |
| K No. O By Consent Deed No O By   | Search<br>Mobile No                 | h                      |                                   |                        |
|                                   |                                     |                        |                                   |                        |
| EESL                              |                                     | RAJASTHAN              |                                   | Welcome 579839180016 🔒 |
| Issue Appliance Replace Appliance | Order Search Consumer Stock Balance | Reports Help           |                                   |                        |
| REPLACE BY ID PROOF               |                                     |                        |                                   | SW LED BOLD            |
| Name*                             |                                     | ID Proof *             | Select ID Proof V IDENTITY NUMBER |                        |
| Mobile No                         |                                     | Faulty Vendor          | Select Vendor 🗸                   |                        |
| Replaced On*                      | 13-10-2017                          | Replaced By *          | CSC ~ 579839180016 ~              |                        |
| Circle                            | Select 🗸                            |                        | ~                                 |                        |
| Office Name                       | ~                                   | H                      |                                   |                        |
| Oty Replaced *                    | OTY Select Vendor V                 | Additional Information | Any other comments?               |                        |
|                                   |                                     |                        |                                   |                        |
| Save & Submit                     |                                     |                        |                                   |                        |
|                                   |                                     |                        |                                   |                        |
|                                   |                                     |                        |                                   |                        |

After click on search button, Consumers Transaction history will be displayed along with replace button. If you want to replace appliance then click on 'Replace' button of the specific transaction row.

| EE                                        | SL                |                 | UT                                           | TAR PRA                       | DESH                                       |                                                                    |                                      |                                             | Wetcom                | u UPDF00 | 000     |
|-------------------------------------------|-------------------|-----------------|----------------------------------------------|-------------------------------|--------------------------------------------|--------------------------------------------------------------------|--------------------------------------|---------------------------------------------|-----------------------|----------|---------|
|                                           |                   |                 |                                              |                               |                                            |                                                                    |                                      |                                             |                       |          |         |
| Main Ne                                   | nu Search         | Consumer Rep    | ors rep                                      |                               |                                            |                                                                    |                                      |                                             |                       |          |         |
| SEARC                                     | HCONS             | UMER            |                                              |                               |                                            |                                                                    |                                      |                                             |                       |          |         |
| 564582                                    | + 40/45           |                 | Search Again                                 |                               |                                            |                                                                    |                                      |                                             |                       |          |         |
|                                           |                   |                 |                                              |                               |                                            |                                                                    |                                      |                                             |                       |          |         |
| ACCOL                                     | unt (D By C       | Consent Deed No | By Mobile No.                                |                               |                                            |                                                                    |                                      |                                             |                       |          |         |
| # Accou                                   | unt (D) - U) By C | Consent Deed No | By Mobile No.                                |                               |                                            |                                                                    |                                      |                                             |                       |          |         |
| ACON                                      | VCE ISSUED        | HISTORY         | By Mobile No.                                |                               |                                            |                                                                    |                                      |                                             |                       |          |         |
| ACCON                                     | VICE ISSUED       | HISTORY         | By Mobile No.                                | Appliance                     | Appliance                                  |                                                                    |                                      |                                             |                       |          |         |
| APPLIAN                                   | NCE ISSUED        | HISTORY         | By Mobile No                                 | Appliance<br>Issued<br>On EMI | Applance<br>Issued<br>On<br>Upfront        | Vender                                                             | Hobie No                             | Amount<br>Ped (Nu)                          | laued By              |          |         |
| ACCON<br>APPLIAN<br>Acclience<br>Building | NCE ISSUED        | HISTORY         | By Mobile No<br>Consent Deed No              | Appliance<br>Issued<br>On EMI | Appliance<br>Insued<br>On<br>Upfront       | Vendor<br>BAJAJ<br>ELECTRICAL<br>LIMITED                           | Mobile No<br>9967454323              | Amount<br>Part Rtu)<br>130.00               | lisued By<br>UPDF0000 | ()<br>() | Restuce |
| a Accou                                   | NCE ISSUED        | HISTORY         | By Nobile No Consent Deed No UPDF000000003-M | Applience<br>Imaed<br>On EMI  | Appliance<br>Issued<br>On<br>Uptront<br>56 | Vendor<br>BAJAJ<br>ELICTRICAL<br>LIMITED<br>C/DHA<br>INTERNATIONAL | Poble No<br>9167454323<br>9167454323 | Amount<br>Pert Paul<br>130.000<br>61600.000 | UPDF0000              | - D - D  |         |

After clicking on replace button below screen will be shown, in this counter you need to select quantity of appliance which he/she wants to replace and vendor, then click on Save & submit button.

| REPLACE APPLIA      | 414GE5                   |                  |                     | 944600.1 |
|---------------------|--------------------------|------------------|---------------------|----------|
| Account ID          | 364565HH45645            | Consentdeed No   | UPDF000000003-M     |          |
| Consumer Name       | TEST RAMJI               | Mo. Dr. Applance | 2                   |          |
| issued Date         | 08/11/2016               | -Issued By       | UPDF0000            |          |
| Brand               | BAJAJ ELECTRICAL LIMITED |                  |                     |          |
| Appliances Replaced | 8102                     | Vendor Name      | US 14 INTERNATIONAL |          |

**Note:** That under UJALA scheme - Energy Efficiency Services Limited offers LED bulb (with 3 years warranty), LED Tube light (with 3 years warranty), Ceiling FAN (with 2.5 years technical warranty) to eligible grid connected domestic consumers.

# 8. Distribution Summary Report

Distribution report is available in 'Reports' tab.

| EESL                       |                                    | ÚTTAR I             | PRADESH                      |                | Web                          | ome UPOF9999       |             |
|----------------------------|------------------------------------|---------------------|------------------------------|----------------|------------------------------|--------------------|-------------|
| Main Menu Search           | h Consumer Reports Hel             | •                   |                              |                |                              |                    |             |
| DISTRIBUTION               | SUMMARY                            |                     |                              |                |                              |                    | _           |
| in this report, you can do | enload Areawise Summary of the cor | sames who availed A | ppliances under this scheme. |                |                              |                    |             |
| Appliance Type             | 54N                                |                     | Issued By                    | 6.651.         | <ul> <li>UPD/9999</li> </ul> |                    |             |
| Consumer Type              | Show AX                            |                     | Payment Option               | Upringent P    | laymont                      |                    |             |
| District                   | 210 m Al                           |                     | Division                     | 2how           | A <u>U</u>                   |                    |             |
| Sub Division               | Show All                           |                     |                              |                |                              |                    |             |
| Period                     | 27 12 2015 To                      | 19-11-2016          | Group By                     | Sub Divis      | ion                          | •                  |             |
| Clear Vew in               | HTML Export To Excel               |                     |                              |                |                              |                    |             |
|                            |                                    |                     |                              |                |                              |                    |             |
| laport                     |                                    |                     |                              |                |                              |                    |             |
| Sisterict                  | Ovision                            | Sub Division        | Total C                      | Consumer Count | Total Appliances<br>Issued   | olai Amount Paid B | <b>8</b> 4) |
| ALLAHABAD                  | SDO4444111                         | DIV444411           |                              | 1              | 40                           | 44,0               | 100         |
|                            |                                    |                     |                              |                |                              |                    |             |

#### 9. Technical Support

This option is available in 'Help'. Using this page counter needs to enter all his/her details and describe issues/Problems in details or they can attach screenshot file which describes the issue.

E-Mail: <a href="mailto:support@csc.gov.in">support@csc.gov.in</a>

Helpline: 1800 3000 3468

#### **TECHNICAL SUPPORT**

| For any technical assistance / support please send us an email with the error message at ujala@cruxbytes.com. We will revert back soon. |              |                         |  |  |  |  |  |  |
|----------------------------------------------------------------------------------------------------|--------------|-------------------------|--|--|--|--|--|--|
| OR                                                                                                    |              |                         |  |  |  |  |  |  |
| For a faster response, you can also fill up the form below mentioning precise details of the error:                                     |              |                         |  |  |  |  |  |  |
| Username                                                                                                    | 579839180016 | Your Name *             |  |  |  |  |  |  |
| Email Id •                                                                                                    |              | Mobile No.              |  |  |  |  |  |  |
| Your Agency *                                                                                                    |              | Describe Your Problem * |  |  |  |  |  |  |
|                                                                                                    |              |                         |  |  |  |  |  |  |
|                                                                                                    |              |                         |  |  |  |  |  |  |
| Upload Screenshot/file                                                                                                    | Browse       |                         |  |  |  |  |  |  |
| Submit                                                                                                    |              |                         |  |  |  |  |  |  |

#### **10. UJALA Products financials**

| S. No | Product       | MRP     | VLE Commission<br>(Exclusive GST) | TDS  | Net VLE Commission |
|-------|---------------|---------|-----------------------------------|------|--------------------|
| 1     | LED Bulb      | 70.00   | 4.00                              | 0.20 | 3.80               |
| 2     | LED Tubelight | 220.00  | 9.00                              | 0.45 | 8.55               |
| 3     | Ceiling Fan   | 1110.00 | 37.00                             | 1.85 | 35.15              |